# **11N Mini Wireless AP**

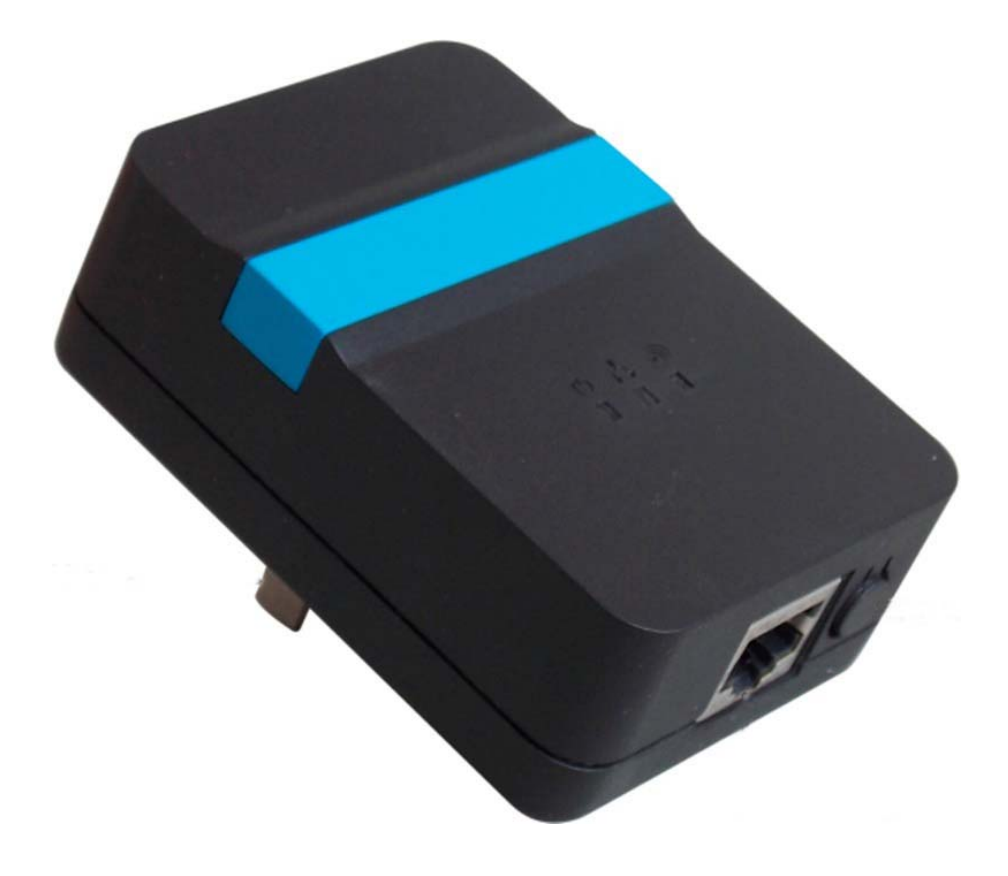

**User Manual** 

Version 1.0 | 2/11/2014

# CONTENTS

| Chapter 1 Introduction             | 3  |
|------------------------------------|----|
| 1.1 Features                       | 3  |
| 1.2 System Requirement             | 3  |
| 1.3 Environment                    | 3  |
| 1.4 Package Contents               | 3  |
| Chapter 2 Hardware Installation    | 5  |
| 2.1 Front Panel                    | 5  |
| 2.2 Physical Interface             | 5  |
| 2.3 Typical install                | 6  |
| Chapter 3 TCP/IP Configuration     | 9  |
| 3.1 Set the Network Configurations | 9  |
| 3.2 Getting Started                | 11 |
| Chapter 4 Configuring the AP       |    |
| 4.1 Operating Mode                 | 12 |
| 4.2 WAN Interface                  | 12 |
| 4.2.1 WAN Interface                | 12 |
| 4.2.2 DDNS                         | 16 |
| 4.3 LAN Interface                  | 17 |
| 4.3.1 LAN Interface                | 17 |
| 4.3.2 Static DHCP                  |    |
| 4.3.3 DHCP Client                  | 19 |
| 4.4 Wireless Setup                 | 19 |
| 4.4.1 Site Survey                  |    |
| 4.4.2 Basic                        |    |
| 4.4.3 Security                     | 21 |
| 4.4.4 Access Control               |    |
| 4.4.5 WDS                          | 23 |
| 4.4.6 WPS                          | 23 |
| 4.4.7 Schedule                     | 24 |
| 4.5 Server Setup                   | 25 |
| 4.5.1 Port Forwarding              | 25 |
| 4.5.2 DMZ                          | 25 |
| 4.6 Security                       |    |
| 4.6.1 Port Filtering               |    |
| 4.6.2 IP Filtering                 |    |
| 4.6.3 URL Filtering                |    |
| 4.6.4 MAC Filtering                |    |
| 4.7 QoS Setup                      | 28 |
| 4.8 System                         | 29 |
| 4.8.1 Time Zone                    |    |

| 4.8.2 Upgrade Firmware     |    |
|----------------------------|----|
| 4.8.3 Save/Reload Settings |    |
| 4.8.4 Password             |    |
| 4.8.5 Reboot               | 31 |
| 4.8.6 Language             | 31 |
| 4.9 Status                 | 31 |
| 4.9.1 Status               |    |
| 4.9.2 Statistics           |    |
| 4.9.3 System Log           |    |
| 4.10 Logout                | 33 |
|                            |    |

# **Chapter 1 Introduction**

Congratulations on your purchase of this outstanding 11N Mini Wireless AP. The Wireless AP is a 150M Mini Wireless AP/Repeater, fully complies with 802.11b/g/n specifications, adopting 1T1R architecture, up to 150Mbps data rate, you can connect notebook computer to a wireless network and access high-speed Internet connection which is beneficial for the such as HD video streaming and online gaming applications. The default mode is repeater which is especially useful for a large space to eliminate signal-blind corners. It is good choice for Large house, office, warehouse or other spaces where the existing wireless signal is weak. Instructions for installing and configuring this product can be found in this manual. Before you install and use this product, please read this manual carefully for full exploiting the functions of this product.

### 1.1 Features

- Compatible with IEEE 802.11b/g/n
- Wireless speed up to 150Mbps
- Internal power supply
- Travel-sized design, Ideal for home or travel use
- Support WPA and WPA2 to safeguard wireless network access security
- Supports AP, Router, Repeater operation modes

### **1.2 System Requirement**

- An Ethernet-Based Cable or DSL modem
- An wireless network card on PC
- TCP/IP network protocol for each PC
- RJ45 Twisted-pair
- Microsoft IE (or Firefox or Netscape)

# **1.3 Environment**

Operating Temperature: 0°C ~40°C Storage Temperature: -10°C ~70°C Operating Humidity: 10%~90% non-condensing Storage Humidity: 5%~95% non-condensing

# 1.4 Package Contents

Please make sure you have the following in the box, if anything is missing, please contact your vendor.

- > 11N Mini Wireless AP
- > User Manual
- > RJ-45 Network Cable
- Warranty Card

# **Chapter 2 Hardware Installation**

# 2.1 Front Panel

The front panel provides LED's for device status. Refer to the following table for the meaning of each feature.

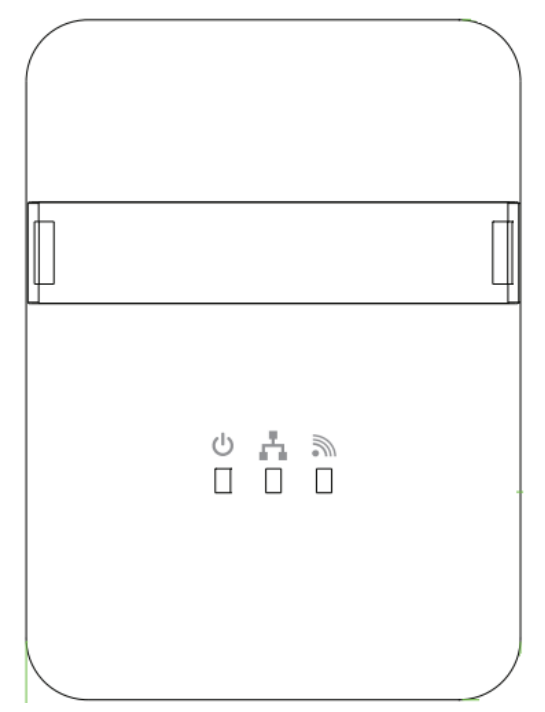

| Name              | Status   | Indication                                                    |
|-------------------|----------|---------------------------------------------------------------|
|                   | Off      | Power is off.                                                 |
| OPOWER            | On       | Power is on.                                                  |
|                   | Off      | There is no device linked to the corresponding port.          |
| њетн              | On       | There is a device linked to the corresponding port but        |
| (LAN/WAN) Flashir |          | there is no activity.                                         |
|                   | Flashing | There is an activity device linked to the corresponding port. |
|                   | Off      | The Wireless function is disabled.                            |
| 🔊 WLAN            | On       | The Wireless function is enabled.                             |
|                   | Flashing | Data is received or sent through the Wireless.                |

# 2.2 Physical Interface

There are three physical interfaces on this AP.

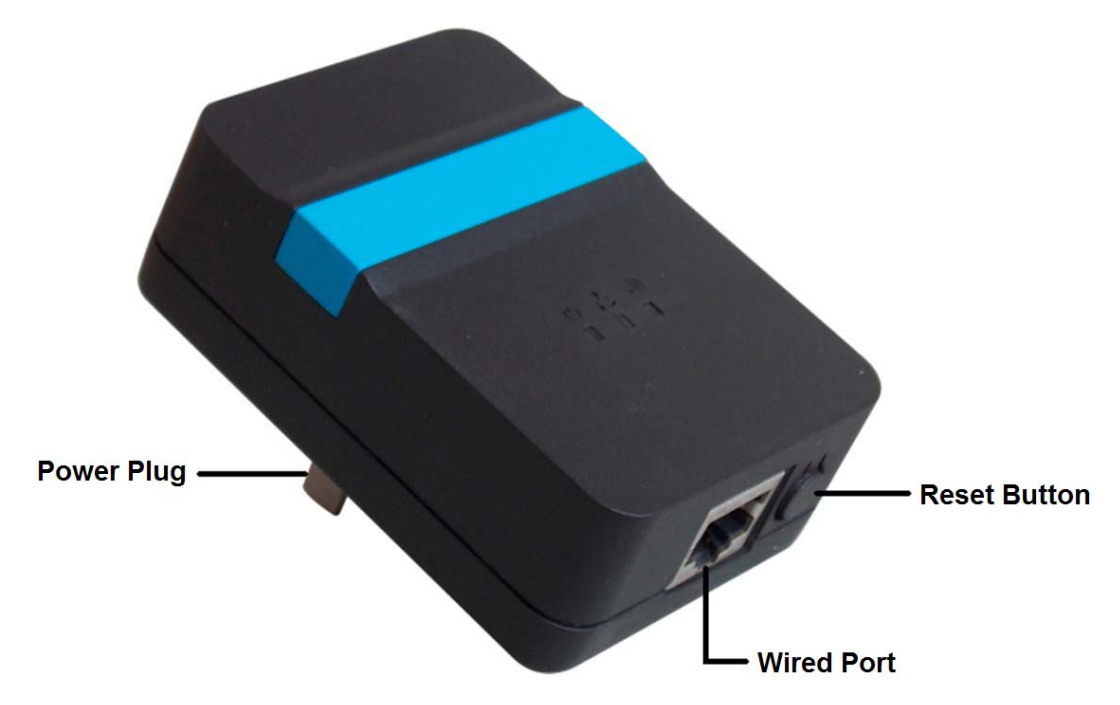

| Interface   | Description                                                        |
|-------------|--------------------------------------------------------------------|
| Power Plug  | A Power Plug for connecting the AP to a 100V~240V AC power         |
|             | socket.                                                            |
| Wired Port  | A 10/100Mbps LAN/WAN Port for connecting the AP to the PC or the   |
| villed Folt | broadband device with a network cable.                             |
|             | The Reset Button has two functions, WPS and Factory Default.       |
| Reset(WPS)  | When press it less than 2 seconds, it is WPS function, more than 5 |
| Button      | seconds, the AP will restore to factory default.                   |

# 2.3 Typical install

#### AP Mode:

As the supplement of wired LAN, Wireless AP enables the wired LAN to connect to the Internet wirelessly.

The default mode of Wireless AP is AP. Plug the power plug of Wireless AP in electrical wall socket and connect the Ethernet cable correctly, you can surf the Internet by connecting your PC(s) to The Router wirelessly.

To avoid the conflict of DHCP service with front-end devices, the DHCP server is default to be closed on this mode. If you want to login in the management page, please set your computer's IP address manually.

As below picture, under this mode, wired port works as LAN, connects wired signal directly and turns the wired into wireless via AP device for the using of terminal wireless equipment.

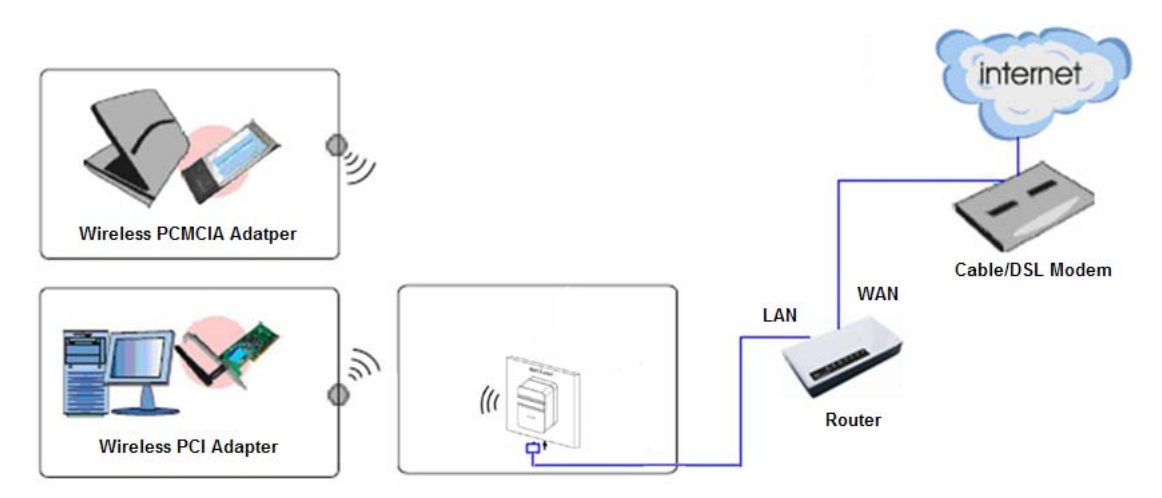

- 1. Connect the LAN port of Wireless AP to the wired network port with and Ethernet cable.
- 2. Plug the power plug of Wireless AP in electrical wall socket.
- 3. Power on the PC(s) and notebook(s).

#### **Router Mode:**

As a wireless router, Wireless AP enables multi-user to share Internet via DSL/Cable Modem.

As below picture, under this mode, wired port works as WAN, which can access network by using WI-FI Network, Cable/DSL Modem to be used by the lower extreme wireless device. DHCP server is default opened and it is recommended that the IP address and DNS server address obtained automatically.

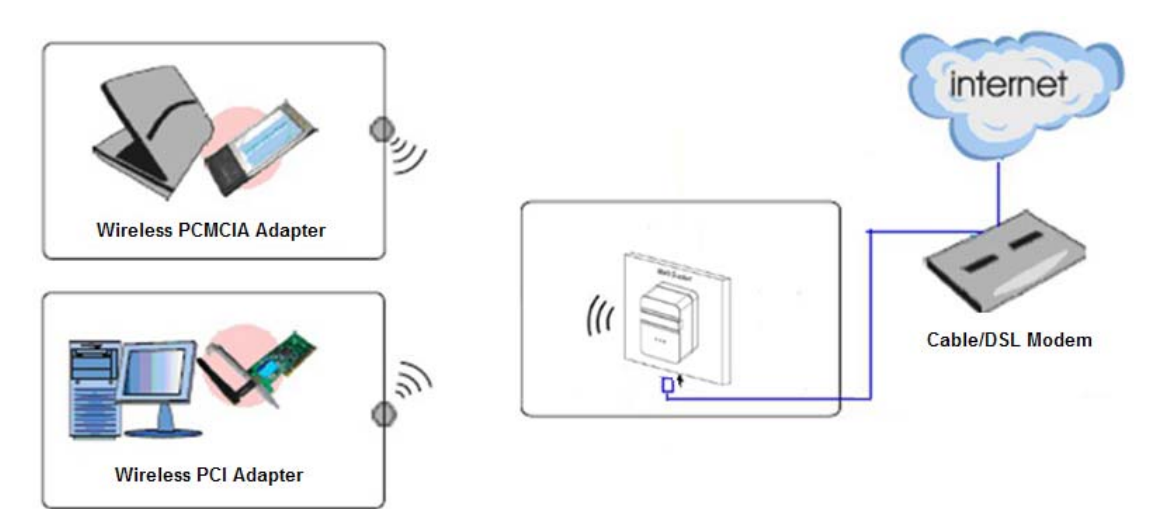

- 1. Connect the WAN port of Wireless AP to the LAN port on the DSL/Cable Modem.
- 2. Connect the WAN port on the DSL/Cable Modem to the wired Internet.
- 3. Plug the power plug of Wireless AP in electrical wall socket.
- 4. Power on the DSL/Cable Modem, PC(s) and notebook(s).

#### Wireless ISP Mode:

The Wireless AP is used as a wireless network card to connect the wireless network signal or wireless router.

As below picture, the only wired port works as LAN. Computer could connect to the device

by wired way.

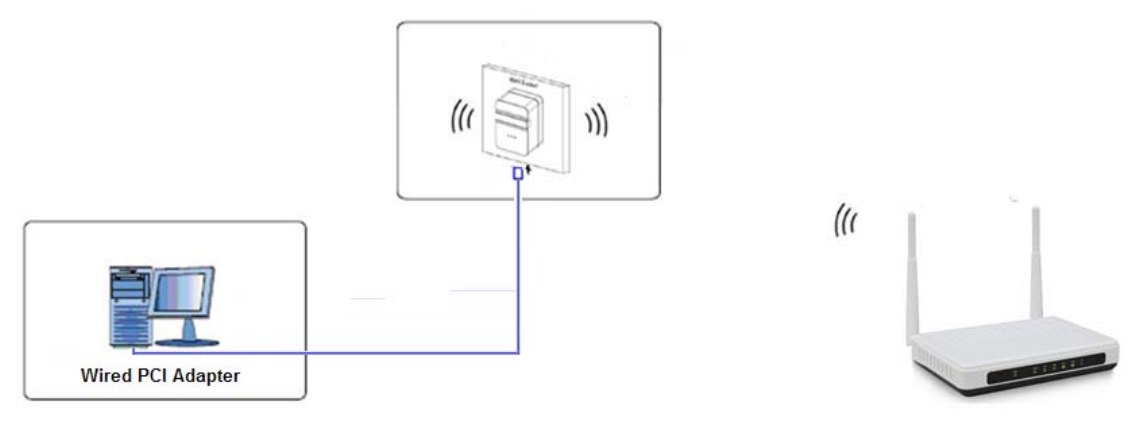

- 1. Connect the PC to the LAN port of Wireless AP with an Ethernet cable.
- 2. Plug the power plug of Wireless AP in electrical wall socket.
- 3. 3. Power on the PC.

# Chapter 3 TCP/IP Configuration

# 3.1 Set the Network Configurations

Under AP mode, you can proceed configuration by using the mode of wireless access or wired access.

Under Router mode, you can access device to process configuration by using the mode of wireless access.

After connecting device, operate according to below steps:

1. On your computer desktop right click "My Network Places" and select "Properties".

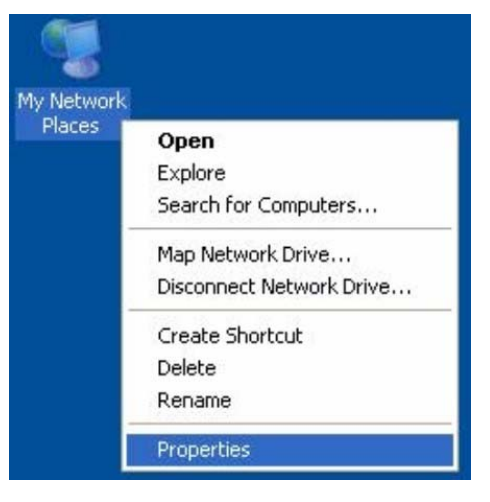

2. Right click "local Area Network Connection" and select "Properties".

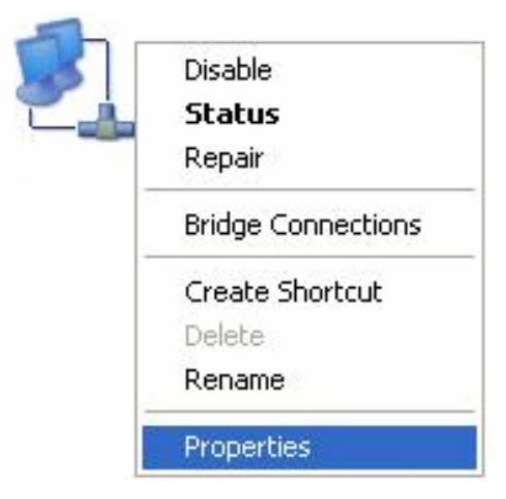

3. Select "Internet Protocol (TCP/IP)" and click "Properties".

| 🕂 Local Area Connection1 Properties 🛛 🔹 💽                                                                                                    |
|----------------------------------------------------------------------------------------------------|
| General Advanced                                                                                                    |
| Connect using:                                                                                                    |
| Whware Accelerated AMD PCNet Ad Configure                                                                                                    |
| This connection uses the following items:                                                                                                    |
| ✓     QoS Packet Scheduler     ✓       ✓     TeEGIS Protocol (IEEE 802.1x) v3.7.5.0        ✓     Tinternet Protocol (TCP/IP)                                      |
|                                                                                                    |
| Install Uninstall Properties                                                                                                    |
| Description                                                                                                    |
| Transmission Control Protocol/Internet Protocol. The default<br>wide area network protocol that provides communication<br>across diverse interconnected networks. |
| Show icon in notification area when connected<br>Notify me when this connection has limited or no connectivity                                                    |
| OK Cancel                                                                                                    |

- 4. Select "Obtain an IP address automatically" or select "Use the following IP address(S)".
  - A. Select "Obtain an IP address automatically" and "Obtain DNS server address automatically". Click "OK".

| eneral Alternate Configuration                                                                             |                                                                                   |
|----------------------------------------------------------------------------------------------------|-----------------------------------------------------------------------------------|
| Alternate Conliguration                                                                                    |                                                                                   |
| You can get IP settings assigned a<br>this capability. Otherwise, you need<br>the appropriate IP settings. | automatically if your network supports<br>d to ask your network administrator for |
| ⊙ Obtain an IP address automa                                                                              | tically                                                                           |
| Use the following IP address:                                                                              |                                                                                   |
| IP address:                                                                                                |                                                                                   |
| Subnet mask:                                                                                               |                                                                                   |
| Default gateway:                                                                                           | · · · ·                                                                           |
| ⊙ Obtain DNS server address a                                                                              | automatically                                                                     |
| Use the following DNS server                                                                               | r addresses:                                                                      |
| Preferred DNS server:                                                                                      | · · · · · · ·                                                                     |
| Alternate DNS server:                                                                                      |                                                                                   |
|                                                                                                    | Advanced                                                                          |

#### B. "Use the following IP address (S)"

IP Address: 192.168.10.XXX :( XXX is a number from 2~254) Subnet Mask: 255.255.255.0 Gateway: 192.168.10.254

**DNS Server:** You need to input the DNS server address provided by you ISP. Otherwise, you can use the AP's default gateway as the DNS proxy server. Click "OK" to save the configurations.

#### Note: When your wireless AP is in AP mode, the equipment system DHCP function

#### will be automatic to shut down, you need to press the B method and set the IP.

Click "OK" to save the configurations.

# 3.2 Getting Started

To access the configuration pages, open a
web-browser such as Internet Explorer and enter the IP address of the AP
(192.168.10.254).
The Default User/Password: admin

If succeed, you can see the follow page.

| 11n Broadband Router     |                                           |                            |                                  | An and a low of the                              |                          |                                    |          |
|--------------------------|-------------------------------------------|----------------------------|----------------------------------|--------------------------------------------------|--------------------------|------------------------------------|----------|
| Operating Mode           | Site Survey                               | Basic                      | Security                         | Access Control                                   | WDS                      | WPS                                | Schedule |
| AN Interface             | Wireless Si                               | ite Survey                 |                                  |                                                  |                          |                                    |          |
| Wireless Setup<br>System | This page pr<br>IBSS is found<br>enabled. | ovides a to<br>d, you coul | ol to scan for<br>d choose to co | wireless networks. If a<br>onnect to it manually | an Access<br>when client | Point or<br>t <mark>mode is</mark> | -        |
|                          | Site Survey                               | ′                          |                                  |                                                  |                          |                                    |          |
| Logout                   | None None                                 |                            | BSSID                            | Channel Type                                     | Encrypt                  | Signal                             |          |

# Chapter 4 Configuring the AP

This chapter will show each Web page's key functions and the configuration way.

# 4.1 Operating Mode

The Wireless AP supports three operation modes, **Gateway**, **Bridge** and **Wireless ISP**. And each mode is suitable for different use, please choose correct mode.

|                | Operating Mode                    |                                                                                                    |
|----------------|-----------------------------------|----------------------------------------------------------------------------------------------------|
| Operating Mode |                                   |                                                                                                    |
| LAN Interface  | Operating Mode                    | 2                                                                                                    |
| Wireless Setup | You can setup diffe<br>functions. | rent modes for the LAN and WLAN interfaces for NAT and bridging                                                                                                    |
| System         |                                   |                                                                                                    |
|                | Gateway:                          | In this mode, the device connects to the internet via an<br>ADSL/Cable Modem. NAT is enabled and PCs on wireless LAN<br>share the same IP Address to the ISP via the WAN port. The                                                                                                    |
| Status         |                                   | connection type can be setup on the WAN page using PPPOE,<br>DHCP client, PPTP client, L2TP client, or static IP.                                                                                                    |
| Logout         | Initial Bridge:                   | In this mode, ethernet port and wireless interfaces are bridged<br>together and the NAT function is disabled. All WAN related<br>functions, including the firewall, are not supported.                                                                                                    |
|                | ○ Wireless ISP:                   | In this mode, ethernet ports is bridged together and the wireless client will connect to the ISP access point. NAT is enabled and PCs on Ethernet port share the same IP to the ISP via the wireless LAN. You can connect to the ISP's AP on the Site-Survey page. The connection type can be setup on the WAN page using PPPOE, DHCP client, PPTP client, L2TP client, or static IP. |
|                | Apply Reset                       |                                                                                                    |

# 4.2 WAN Interface

There are two submenus under the WAN Interface menu: **WAN Interface, DDNS**. Click any of them, and you will be able to configure the corresponding function.

#### 4.2.1 WAN Interface

This page is used to configure the parameters for Internet network which connects to the WAN port of your Access Point. Here you may change the access method to Static IP, DHCP Client, PPPoE, PPTP or L2TP by click the item value of WAN Access type.

|                          | WAN Interface                        | DDNS                       |                                                                                                    |  |
|--------------------------|--------------------------------------|----------------------------|----------------------------------------------------------------------------------------------------|--|
| Operating Mode           |                                      |                            |                                                                                                    |  |
| WAN Interface            | WAN Interface Setup                  |                            |                                                                                                    |  |
| LAN Interface            | This page is used<br>connects to the | l to configu<br>WAN port o | re the parameters for Internet network which<br>of your Access Point. Here you may change the access |  |
| Wireless Setup           | method to static                     | IP, DHCP, I                | PPPoE, PPTP or L2TP by click the item value of WAN                                                   |  |
| Server Setup<br>Security | WAN Access Typ                       | DHCF                       | P Client 💌                                                                                           |  |
| QoS                      | Host Name:                           |                            |                                                                                                    |  |
| System                   | MTU Size:                            | 1500                       | (1400-1500 bytes)                                                                                    |  |
|                          | Attain DNS A                         | utomatically               | /                                                                                                    |  |
| Status                   | 🔘 Set DNS Man                        | ually                      |                                                                                                    |  |
| Logout                   | DNS 1:                               | 0.0.0.0                    | D                                                                                                    |  |
|                          | DNS 2:                               | 0.0.0.0                    | D                                                                                                    |  |
|                          | Clone MAC Addre                      | ess: 00000                 | 000000                                                                                               |  |
|                          | Enable uPNF                          | <b>,</b>                   |                                                                                                    |  |
|                          | Enable IGMF                          | Proxy                      |                                                                                                    |  |
|                          | Enable Ping Access on WAN            |                            |                                                                                                    |  |
|                          | Enable Web Server Access on WAN      |                            |                                                                                                    |  |
|                          | Enable IPse                          | c pass thro                | ugh on VPN connection                                                                                |  |
|                          | Enable PPTF                          | pass throu                 | ugh on VPN connection                                                                                |  |
|                          | Enable L2TP                          | pass throu                 | Igh on VPN connection                                                                                |  |
|                          | Enable IPv6                          | pass throu                 | gh on VPN connection                                                                                 |  |
|                          | Apply Reset                          |                            |                                                                                                    |  |

1. If you ISP provides a static or fixed IP Address, Subnet Mask, Gateway and DNS setting, select *Static IP* option. The Static IP settings page will appear:

| WAN Access Type:   | Static IP 🗸   |        |             |
|--------------------|---------------|--------|-------------|
| IP Address:        | 172.1.1.1     |        |             |
| Subnet Mask:       | 255.255.255.0 |        |             |
| Default Gateway:   | 172.1.1.254   |        |             |
| MTU Size:          | 1500          | (1400- | 1500 bytes) |
| DNS 1:             | 0.0.0         |        |             |
| DNS 2:             | 0.0.0.0       |        |             |
| Clone MAC Address: | 000000000000  |        |             |

**IP Address / Subnet Mask:** This is the AP's IP Address and Subnet Mask as seen by external users on the Internet (including your ISP). If your Internet connection requires a static IP address, then your ISP will provide you with a Static IP Address and Subnet Mask.

Gateway: Your ISP will provide you with the Gateway IP Address.

**MTU Size:** The normal **MTU** (Maximum Transmission Unit) value for most Ethernet networks is 1500 Bytes. It is not recommended that you change the default MTU Size unless required by your ISP.

DNS: Your ISP will provide you with at least one DNS IP Address.

Clone Mac Address: You can configure the MAC address of the WAN.

2. If your ISP provides the DHCP service, please select *DHCP Client* option, and the AP's will automatically get IP parameters from your ISP. You can see the page as follows:

| WAN Access Type:   | DHCP Client 💌          |
|--------------------|------------------------|
| Host Name:         |                        |
| MTU Size:          | 1500 (1400-1500 bytes) |
| Attain DNS Autom   | atically               |
| ○ Set DNS Manually |                        |
| DNS 1:             | 0.0.0.0                |
| DNS 2:             | 0.0.0.0                |
| Clone MAC Address: | 0000000000             |

Host Name: This option specifies the Host Name of the AP.

**MTU Size:** The normal **MTU** (Maximum Transmission Unit) value for most Ethernet networks is 1500 Bytes. It is not recommended that you change the default MTU Size unless required by your ISP.

**Set DNS Manually:** If your ISP gives you one or two DNS addresses, select Set DNS Manually and enter the primary and secondary addresses into the correct fields. Otherwise, the DNS servers will be assigned dynamically from your ISP.

Clone Mac Address: You can configure the MAC address of the WAN.

3. If your ISP provides a PPPoE connection, select *PPPoE* option. And you should enter the following parameters:

| WAN Access Type:   | PPP <sub>0</sub> E | ~                 |            |
|--------------------|--------------------|-------------------|------------|
| User Name:         |                    |                   |            |
| Password:          |                    |                   |            |
| Service Name(AC):  |                    |                   |            |
| Connection Type:   | Continuous         | Connect           | Disconnect |
| Idle Time:         | 300                | (1-1000 minutes)  |            |
| MTU Size:          | 1452               | (1360-1492 bytes) |            |
| Attain DNS Autor   | matically          |                   |            |
| ○ Set DNS Manuall  | y                  |                   |            |
| DNS 1:             | 0.0.0.0            |                   |            |
| DNS 2:             | 0.0.0.0            |                   |            |
| Clone MAC Address: | 00000000000        | 0                 |            |

**User Name / Password:** Enter the User Name and Password you use when logging onto your ISP through a PPPoE connection.

**Service Name(AC):** The service name and AC (Access Concentrator) name should not be configured unless you are sure it is necessary for your ISP. In most cases, leaving these fields blank will work.

**Connection Type:** There you can select Continuous, Connect on Demand or Manual.

**Idle Time:** You can configure the AP to disconnect from your Internet connection after a specified period of inactivity.

4. If your ISP provides a PPTP connection, select *PPTP* option. And you should enter the following parameters:

| WAN Access Type:   | PPTP          | *        |              |            |
|--------------------|---------------|----------|--------------|------------|
| ⊙ Dynamic IP (DHC  | P)            |          |              |            |
| 🔿 Static IP        |               |          |              |            |
| IP Address:        | 172.1.1.2     |          |              |            |
| Subnet Mask:       | 255.255.255.0 |          |              |            |
| Default Gateway:   | 0.0.0         |          |              |            |
| O Attain Server By | Domain Name   |          |              |            |
| Attain Server By   | Ip Address    |          |              |            |
| Domain Name:       |               |          |              |            |
| Server IP Address: | 172.1.1.1     |          |              |            |
| User Name:         |               |          |              |            |
| Password:          |               |          |              |            |
| Connection Type:   | Continuous    | *        | Connect      | Disconnect |
| Idle Time:         | 300           | (1-1000  | minutes)     |            |
| MTU Size:          | 1460          | (1400-14 | 160 bytes)   |            |
| Request MPPE       | Encryption    | Reque    | est MPPC Com | pression   |

**Dynamic IP (DHCP):** Choose the IP address information provided by automatic acquisition ISP, or manual input.

**Default Gateway:** Enter the gateway IP provided by your PPTP Server.

**User Name / Password:** Enter the User Name and Password you use when logging onto your ISP through a PPTP connection.

5. If your ISP provides L2TP connection, please select *L2TP* option. And you should enter the following parameters:

| WAN Access Type:   | L2TP                          |  |  |  |  |
|--------------------|-------------------------------|--|--|--|--|
| Opynamic IP (DHC   | O Dynamic IP (DHCP)           |  |  |  |  |
| Static IP          |                               |  |  |  |  |
| IP Address:        | 172.1.1.2                     |  |  |  |  |
| Subnet Mask:       | 255.255.255.0                 |  |  |  |  |
| Default Gateway:   | 0.0.0.0                       |  |  |  |  |
| O Attain Server By | tain Server By Domain Name    |  |  |  |  |
| Attain Server By   | Ip Address                    |  |  |  |  |
| Domain Name:       |                               |  |  |  |  |
| Server IP Address: | 172.1.1.1                     |  |  |  |  |
| User Name:         |                               |  |  |  |  |
| Password:          |                               |  |  |  |  |
| Connection Type:   | Continuous Connect Disconnect |  |  |  |  |
| Idle Time:         | 300 (1-1000 minutes)          |  |  |  |  |
| MTU Size:          | 1460 (1400-1460 bytes)        |  |  |  |  |
| <b>•</b> •         |                               |  |  |  |  |

Attain DNS Automatically

Set DNS Manually

| DNS 1:             | 0.0.0.0     |
|--------------------|-------------|
| DNS 2:             | 0.0.0.0     |
| Clone MAC Address: | 00000000000 |

**Dynamic IP (DHCP):** Choose the IP address information provided by automatic acquisition ISP, or manual input.

**Default Gateway:** Enter the gateway IP provided by your L2TP Server.

**User Name / Password:** Enter the User Name and Password you use when logging onto your ISP through a L2TP connection.

#### 4.2.2 DDNS

Dynamic DNS is a service that provides you with a valid, unchanging, internet domain name (an URL) to go with that (possibly ever changing) IP-address.

| Operating Meda | WAN Interface DDNS                                                                                                    |
|----------------|----------------------------------------------------------------------------------------------------|
| Operating mode |                                                                                                    |
| WAN Interface  | Dynamic DNS                                                                                                    |
| LAN Interface  | Dynamic DNS is a service that provides you with a valid, unchanging, internet domain name (an URL) to go with a (possibly changing) IP-address.                                              |
| Wireless Setup |                                                                                                    |
| Server Setup   | Enable DDNS                                                                                                    |
| Security       | Service DynDNS V                                                                                                    |
| QoS            | Domain Name: host.dyndns.org                                                                                                    |
| System         | User<br>Name/Email:                                                                                                    |
|                | Password/Key:                                                                                                    |
| Status         | Netz                                                                                                    |
| Logout         | Note:<br>For Oray DDNS, you can create your Oray account <u>here</u><br>For DynDNS, you can create your DynDNS account <u>here</u><br>For TZO, you can have a 30 days free trial <u>here</u> |
|                | Apply Reset                                                                                                    |

**Service Provider:** Select one from the drop-down menu, such as DynDNS, OrayDDNS or TZO.

Domain Name: Enter the domain name (Such as host.dyndns.org).

**User Name/Email:** Enter the user name or email the same as the registration name.

Password/Key: Enter the password you set.

### 4.3 LAN Interface

There are three submenus under the LAN Interface menu: LAN Interface, Static DHCP, DHCP Client. Click any of them, and you will be able to configure the corresponding function.

#### 4.3.1 LAN Interface

This page is used to configure the parameters for local area network which connects to the LAN port of your Access Point. Here you may change the setting for IP address, subnet mask, DHCP, etc..

|                | LAN Interface   | Static DHCP        | DHCP Client         |                             |
|----------------|-----------------|--------------------|---------------------|-----------------------------|
| Operating Mode |                 |                    |                     |                             |
| WAN Interface  | LAN Interfac    | e Setup            |                     |                             |
| LAN Interface  | This page is us | ed to configure th | ne parameters for t | the local area network that |
| Wireless Setup | settings for IP | addresss, subnet   | mask, DHCP, etc     | re you may change the       |
| Server Setup   | IP Address:     | 192.168            | .10.254             |                             |
| Security       | Subnet Mask:    | 255.255            | .255.0              |                             |
| QoS            | Default Gatewa  | ay: 0.0.0.0        |                     |                             |
| System         | DHCP:           | Server             | ~                   |                             |
|                | DHCP Client Ra  | nge: 192.168       | .10.100 – 192.168   | .10.200                     |
| Status         | DHCP Lease Ti   | me: 480            | (1 ~ 10080 mir      | nutes)                      |
| Logout         | Domain Name:    |                    |                     |                             |
|                | Clone MAC Add   | lress: 0000000     | 00000               |                             |
|                | Apply Reset     | 1                  |                     |                             |

IP Address: Enter the IP address of your AP (factory default: 192.168.10.254).

**Subnet Mask:** An address code that determines the size of the network. Normally use 255.255.255.0 as the subnet mask.

Default Gateway: Enter the gateway IP address.

**DHCP:** Enable or Disable the DHCP server. If you disable the Server, you must have another DHCP server within your network or else you must configure the computer manually.

DHCP Client Range: Specify IP address for the DHCP Client Range.

**DHCP Lease Time:** The DHCP Lease Time is the amount of time a network user will be allowed connection to the AP with their current dynamic IP address. Enter the amount of time, in minutes, that the user will be "leased" this dynamic IP address.

Clone MAC Address: Input your MAC address should be cloned.

#### 4.3.2 Static DHCP

This page allows you reserve IP addresses, and assign the same IP address to the network device with the specified MAC address any time it requests an IP address.

| LAN Interface                                                            | Static DHCP                                                                         | DHCP Client                                                                     |                                                                           |                     |
|--------------------------------------------------------------------------|-------------------------------------------------------------------------------------|---------------------------------------------------------------------------------|---------------------------------------------------------------------------|---------------------|
|                                                                          |                                                                                     |                                                                                 |                                                                           |                     |
| Static DHCP                                                              | Setup                                                                               |                                                                                 |                                                                           |                     |
| This page allov<br>network device<br>address. This i<br>still request an | vs you reserve IP<br>e with a specified<br>s similar to having<br>IP address from t | addresses and assi<br>MAC address each<br>a static IP addres<br>he DHCP server. | ign the same IP addres<br>time it requests an IP<br>s except that the dev | ss to a<br>ice must |
| Enable Sta                                                               | tic DHCP                                                                            |                                                                                 |                                                                           |                     |
| IP Address:                                                              |                                                                                     |                                                                                 |                                                                           |                     |
| MAC Address:                                                             |                                                                                     |                                                                                 |                                                                           |                     |
| Comment:                                                                 |                                                                                     |                                                                                 |                                                                           |                     |
| Apply Reset                                                              | 1                                                                                   |                                                                                 |                                                                           |                     |
| Static DHCP                                                              | List:                                                                               |                                                                                 |                                                                           |                     |
| IP Addre                                                                 | ess M/                                                                              | AC Address                                                                      | Comment                                                                   | Select              |
| Delete Select                                                            | ed Delete All                                                                       | Reset                                                                           |                                                                           |                     |

IP Address: Enter the IP address which needs to be bound.

**MAC Address:** Enter the MAC address of the computer you want to assign the above IP address.

Comment: You can add some comment for this item.

Click "Apply" to add the entry in the list.

#### 4.3.3 DHCP Client

This table shows the assigned IP address, MAC address and time expired for each DHCP leased client.

| N Interface                                      | Static DHCP                | DHCP Client      |                                                 |
|--------------------------------------------------|----------------------------|------------------|-------------------------------------------------|
|                                                  | Client Table               |                  |                                                 |
| ACLIVE DHCP                                      |                            |                  |                                                 |
| This hable above                                 | a the second read to       |                  | han a second this as a second second the second |
| This table show                                  | is the assigned IP         | address, MAC add | lress and time expired for each                 |
| This table show<br>DHCP leased cli               | rs the assigned IP<br>ent. | address, MAC add | lress and time expired for each                 |
| This table show<br>DHCP leased cli<br>IP Address | we the assigned IP ent.    | address, MAC add | Iress and time expired for each                 |

Refresh

### 4.4 Wireless Setup

There are seven submenus under the Wireless Setup menu: Site Survey, Basic, Security, Access Control, WDS, WPS, Schedule. Click any of them, and you will be able to configure the corresponding function.

#### 4.4.1 Site Survey

This page provides a tool to scan for wireless networks. If an Access Point or IBSS is found, you could choose to connect to it manually when client mode is enabled.

|                | Site Survey                  | Basic                      | Security                           | Access C                       | ontrol                    | WDS                        | WPS                | Schedule |
|----------------|------------------------------|----------------------------|------------------------------------|--------------------------------|---------------------------|----------------------------|--------------------|----------|
| Operating Mode |                              |                            |                                    |                                |                           |                            |                    |          |
| WAN Interface  | Wireless S                   | ite Survey                 |                                    |                                |                           |                            |                    |          |
| LAN Interface  | This page pr<br>IBSS is foun | ovides a to<br>d, you coul | ol to scan for v<br>d choose to co | vireless netv<br>nnect to it n | vorks. If a<br>nanually v | an Access A<br>when client | oint or<br>mode is | _        |
| Wireless Setup | enabled.                     | -                          |                                    |                                | -                         |                            |                    |          |
| Server Setup   | Site Survey                  | /                          |                                    |                                |                           |                            |                    |          |
| Security       |                              |                            |                                    |                                |                           |                            |                    |          |
| QoS            | SSID                         |                            | BSSID                              | Channel                        | Туре                      | Encrypt                    | Signal             | l        |
| Svstem         | None                         |                            |                                    |                                |                           |                            |                    |          |
|                |                              |                            |                                    |                                |                           |                            |                    |          |
| Status         |                              |                            |                                    |                                |                           |                            |                    |          |
| Logout         |                              |                            |                                    |                                |                           |                            |                    |          |

#### 4.4.2 Basic

This page is used to configure the parameters for wireless LAN clients which may connect to your Access Point. Here you may change wireless network parameters.

| Sit | e Survey                                  | Basic                                  | Security                                               | Access Control                                                  | WDS                     | WPS                 | Schedule |
|-----|-------------------------------------------|----------------------------------------|--------------------------------------------------------|-----------------------------------------------------------------|-------------------------|---------------------|----------|
|     |                                           |                                        |                                                        |                                                                 |                         |                     | _        |
|     | Wireless B                                | asic Sett                              | ing                                                    |                                                                 |                         |                     |          |
|     | This page is<br>connect to<br>settings as | used to c<br>your Acces<br>well as wir | onfigure the pa<br>ss Point. Here y<br>eless network p | rameters for wireless L<br>you may change wirele<br>parameters. | AN client:<br>ss encryp | s which may<br>tion | ý        |
|     | Disable                                   | Wireless L                             | AN Interface                                           |                                                                 |                         |                     |          |
|     | Band:                                     | [                                      | 2.4 GHz (B+G+N                                         | I) 🛩                                                            |                         |                     |          |
|     | Mode:                                     | [                                      | AP 🔽                                                   | Multiple AP                                                     |                         |                     |          |
|     | Network Typ                               | be:                                    | Infrastructure 💟                                       |                                                                 |                         |                     |          |
|     | SSID:                                     |                                        | RTK 11n AP                                             |                                                                 |                         |                     |          |
|     | Channel Wid                               | th:                                    | 40MHz 😽                                                |                                                                 |                         |                     |          |
|     | Control Side                              | band:                                  | Upper 😽                                                |                                                                 |                         |                     |          |
|     | Channel Nun                               | nber:                                  | 9 😽                                                    |                                                                 |                         |                     |          |
|     | Broadcast S                               | SID:                                   | Enabled 😽                                              |                                                                 |                         |                     |          |
|     | WMM:                                      |                                        | Enabled 👻                                              |                                                                 |                         |                     |          |
|     | Data Rate:                                | [                                      | Auto 😽                                                 |                                                                 |                         |                     |          |
|     | Associated (                              | Clients: (                             | Show Active                                            | Clients                                                         |                         |                     |          |
|     | Enable                                    | Mac Clone                              | e (Single Ethern                                       | et Client)                                                      |                         |                     |          |
|     | Enable                                    | Universal                              | Repeater Mode                                          | (Acting as AP and clie                                          | ent simulta             | aneouly)            |          |
|     | SSID of Exte                              | ended Inte                             | rface: RTK 11                                          | n AP RPT0                                                       |                         |                     |          |
|     |                                           |                                        |                                                        |                                                                 |                         |                     |          |
|     |                                           |                                        |                                                        |                                                                 |                         |                     |          |

Apply Reset

**Disable Wireless LAN Interface:** Check this box to to disable the AP's wireless features; uncheck to enable it.

**Band:** Select one mode from the following. The default is 2.4GHz (B+G+N) mode. **Mode:** Support AP, Client, WDS and AP+WDS mode.

**Network Type:** This type is only valid in client mode.

SSID: SSID (Service Set Identifier) is the unique name of the wireless network.

**Channel Width:** Select the channel width from the pull-down list. Select 40MHz if you use 802.11n or 802.11n mixed mode, otherwise 20MHz, it is default value.

Channel Number: Indicates the channel setting for the AP.

**Broadcast SSID:** Select "Enable" to enable the device's SSID to be visible by wireless clients. The default is enabled.

**WMM:** It will enhance the data transfer performance of multimedia data when they're being transferred over wireless network.

#### 4.4.3 Security

This page allows you setup wireless security. Using WEP or WPA Encryption Keys will help prevent unauthorized access to your wireless network.

| Site Survey                         | Basic                      | Security                          | Access Control                                  | WDS                    | WPS                 | Schedule |
|-------------------------------------|----------------------------|-----------------------------------|-------------------------------------------------|------------------------|---------------------|----------|
|                                     |                            |                                   |                                                 |                        |                     |          |
| Wireless S                          | ecurity Se                 | etup                              |                                                 |                        |                     |          |
| This page al<br>Keys will hel       | lows you se<br>p prevent u | etup wireless s<br>inauthorized a | ecurity. Using WEP or<br>ccess to your wireless | WPA Encr<br>network.   | yption              |          |
| Select SSID:                        | Root AP                    | - RTK 11n AP 💊                    | Apply Reset                                     | :                      |                     | _        |
| Encryp                              | tion:                      | WPA-I                             | Mixed 💌                                         |                        |                     |          |
| Auther                              | ntication Mode             | e: OEnte                          | rprise (RADIUS) 💿 Person                        | al (Pre-Share          | d Key)              |          |
| WPA (                               | Cipher Suite:              | TKI                               | AES                                             |                        |                     |          |
| WPA2                                | Cipher Suite               | : 🗌 TKII                          | AES                                             |                        |                     |          |
| Pre-Sh                              | ared Key For               | mat: Passpl                       | hrase 😽                                         |                        |                     |          |
| Pre-Sh                              | nared Key:                 |                                   |                                                 |                        |                     |          |
| The following pi                    | cture sho                  | ws how to se                      | et the WEP security                             |                        |                     |          |
| Wireless Sec                        | urity Se                   | tup                               |                                                 |                        |                     |          |
| This page allow<br>Keys will help ( | ws you se<br>prevent u     | etup wireles<br>inauthorized      | s security. Using V<br>l access to your w       | VEP or W<br>vireless n | PA Encry<br>etwork. | yption   |
| Select SSID:                        | Root AP                    | - RTK 11n AF                      | Apply                                           | Reset                  |                     |          |
|                                     |                            |                                   |                                                 |                        |                     |          |
| Encryptio                           | on:                        | WE                                | P 🔽                                             |                        |                     |          |
| Authentio                           | cation:                    | 00                                | pen System 🔘 Shared                             | i Key 💿 A              | Auto                |          |
| Key Leng                            | ;th:                       | 64 E                              | Bits 💌                                          |                        |                     |          |
| Key Form                            | iat:                       | HEX                               | ((10 characters) 🔽                              |                        |                     |          |
| Encryptio                           | n Key:                     | *****                             | ****                                            |                        |                     |          |

Key length: WEP supports 64 Bits or 128 Bits security key.

Key Format: User can enter key in ASCII or Hex format.

Encryption Key: Enter the key, its format is limited by the Key format, ASCII or Hex.

The following picture shows how to set WPA-PSK security, you can select WPA (TKIP), WPA2 (AES) and Mixed mode.

| Wireless Security Setup           |                                                |                                                                                         |  |  |  |
|-----------------------------------|------------------------------------------------|-----------------------------------------------------------------------------------------|--|--|--|
| This page allow<br>Keys will help | ws you setup w<br>prevent unauth               | vireless security. Using WEP or WPA Encryption norized access to your wireless network. |  |  |  |
| Select SSID:                      | elect SSID: Root AP - RTK 11n AP 🖌 Apply Reset |                                                                                         |  |  |  |
| Encryptic                         | n:                                             | WPA2                                                                                    |  |  |  |
| Authentie                         | cation Mode:                                   | 🔿 Enterprise (RADIUS) 💿 Personal (Pre-Shared Key)                                       |  |  |  |
| WPA2 Cipher Suite:                |                                                | TKIP AES                                                                                |  |  |  |
| Pre-Shared Key Format:            |                                                | Passphrase 🗸                                                                            |  |  |  |
| Pre-Shar                          | ed Key:                                        |                                                                                         |  |  |  |

**Pre-Shared Key Format:** Specify the format of the key, pass phrase or hex. **Pre-Shared Key:** Enter the key here, its format is limited by the key format.

#### 4.4.4 Access Control

The Wireless MAC Address Filtering feature allows you to control wireless stations accessing the AP, which depend on the station's MAC addresses.

| Site Survey                                               | Basic                                                    | Security                                                          | Access Control                                                              | WDS                                        | WPS                                 | Schedule |
|-----------------------------------------------------------|----------------------------------------------------------|-------------------------------------------------------------------|-----------------------------------------------------------------------------|--------------------------------------------|-------------------------------------|----------|
|                                                           |                                                          |                                                                   |                                                                             |                                            |                                     |          |
| Wireless A                                                | ccess Cor                                                | ntrol                                                             |                                                                             |                                            |                                     |          |
| If you choos<br>are in the a<br>Deny Listed<br>connect to | se Allowed I<br>ccess contr<br>is selected<br>the Access | isted, only the<br>ol list will be a<br>, these wireles<br>Point. | ose clients whose wire<br>ble to connect to you<br>is clients on the list w | eless MAC a<br>Ir Access P<br>ill not be a | addresses<br>Point. When<br>Ible to |          |
| Wireless Acc                                              | cess Contro                                              | I Mode: Dis                                                       | sable 💌                                                                     |                                            |                                     |          |
| MAC Address                                               | 3:                                                       |                                                                   |                                                                             |                                            |                                     |          |
| Comment                                                   |                                                          |                                                                   |                                                                             |                                            |                                     |          |
| Apply                                                     | eset                                                     |                                                                   |                                                                             |                                            |                                     |          |
| Current A                                                 | cess Con                                                 | trol List:                                                        |                                                                             |                                            |                                     |          |
|                                                           | MAC Addres                                               | S                                                                 | Comment                                                                     |                                            | Select                              | _        |
| Delete Sel                                                | ected                                                    | Delete All                                                        | Reset                                                                       |                                            |                                     |          |

**Mode:** If you choose 'Allowed Listed', only those clients whose wireless MAC addresses are in the access control list will be able to connect to your Access Point. When 'Deny Listed' is selected, these wireless clients on the list will not be able to connect the Access Point. The MAC Address format is 001122334455.

#### 4.4.5 WDS

Wireless Distribution System uses wireless media to communicate with other APs, like the Ethernet does. To do this, firstly you must set AP Mode to WDS or AP+WDS in basic setting, then enable WDS function and set another AP MAC which you want to communicate with. The WDS supports PSK security mode. Of course in order to make APs work, you have to keep them the same channel and security mode.

| Site Survey                                  | Basic                                    | Security                                             | Access Cor                                       | ntrol                          | WDS                                  | WPS                                  | Schedule      |                                                                 |                 |   |
|----------------------------------------------|------------------------------------------|------------------------------------------------------|--------------------------------------------------|--------------------------------|--------------------------------------|--------------------------------------|---------------|-----------------------------------------------------------------|-----------------|---|
| WDS Setti                                    | ngs                                      |                                                      |                                                  |                                |                                      |                                      |               |                                                                 |                 |   |
| Wireless Dist<br>APs, as Ethe<br>and set the | tribution Sy<br>ernet does.<br>MAC addre | ystem uses the<br>To do this, yo<br>ess of other APs | wireless media<br>u must set the<br>that you war | a to con<br>se APs<br>it to co | nmunicate<br>to the sar<br>mmunicate | with othe<br>ne channe<br>with in th | r<br>II<br>ne |                                                                 |                 |   |
| table, and the                               | nen enable                               | WDS.                                                 |                                                  | 🏉 🖬 s                          |                                      |                                      |               |                                                                 |                 | × |
| MAC Address                                  |                                          |                                                      |                                                  | 🤌 http                         | ://192.168.                          | 10.254/wlwd                          | senp.htm      |                                                                 |                 |   |
| Data Rate:                                   |                                          | Auto 🗸                                               | _                                                |                                |                                      |                                      | A             |                                                                 |                 | ^ |
| Comment                                      |                                          |                                                      |                                                  |                                | WDS SE                               | curity Se                            | etup          | - window                                                        |                 |   |
| Apply Re                                     | set                                      | Set Security                                         | Show Sta                                         |                                | must mai<br>and Key.                 | e sure ea                            | ch WDS devic  | e whereas security for wDS. Wh<br>e has adopted the same encryp | ition algorithm |   |
|                                              |                                          |                                                      |                                                  |                                | Encryptic                            | n:                                   | WPA2 (        | AES) 🔒                                                          |                 |   |
| Current WD                                   | S AP List:                               |                                                      |                                                  |                                | Pre-Shar                             | ed Key                               | Passphr       | ase 👻                                                           |                 |   |
| MAC                                          | Address:                                 | Tx Rate                                              | e (Mbps)                                         |                                | Format:                              |                                      |               |                                                                 | _               |   |
| Delete Sel                                   | ected                                    | Delete All                                           | Reset                                            |                                | Pre-Shar                             | ed Key:                              |               |                                                                 |                 |   |
|                                              |                                          |                                                      |                                                  |                                | Apply                                | Close                                | Reset         |                                                                 |                 |   |
|                                              |                                          |                                                      |                                                  | <                              |                                      |                                      |               |                                                                 | >               | ~ |
|                                              |                                          |                                                      |                                                  | <u> 1</u> 完成                   |                                      |                                      |               | 😜 Internet                                                      | 🖓 🔹 🔍 100% 🔹    |   |

Enable WDS: Check this box to enable WDS function.

MAC Address: Enter the remote AP MAC address.

**Comment:** You can add some comment for this item.

Set Security: Set WDS security.

Encryption: You may select None or WPA2 (AES).

Pre-Shared Key Format: You can select Passphrase or HEX(64 Characters).

**Pre-Shared Key:** Pre-shared key(PSK) is a method to set encryption keys. Commonly used in Wi-Fi Protected Access.

#### 4.4.6 WPS

WPS is designed to ease set up of security Wi-Fi networks and subsequently network management. This AP supports WPS features for AP mode, AP+WDS mode, and Infrastructure-Client mode.

| Site Survey                                                                                                    | Basic        | Security      | Access      | Control    | WDS   | WPS | Schedule |
|----------------------------------------------------------------------------------------------------|--------------|---------------|-------------|------------|-------|-----|----------|
|                                                                                                    |              |               |             |            |       |     | _        |
| Wi-Fi Prot                                                                                                    | ected Setu   | ıp            |             |            |       |     |          |
| This page allows you to change the settings for WPS (Wi-Fi Protected Setup).<br>Using this feature allows a wireless client to automically syncronize its settings<br>and easily and securely connect to the Access Point.<br>Disable WPS |              |               |             |            |       |     |          |
| Apply                                                                                                    | Reset        |               |             |            |       |     |          |
| WPS Status                                                                                                    | :            | 00            | onfigured   | UnConfi    | gured |     |          |
|                                                                                                    |              |               | Reset to Un | Configured |       |     |          |
| Auto-lock-d                                                                                                    | lown state l | Unlocked Unlo | ock         |            |       |     |          |
| Self-PIN Nu                                                                                                    | mber:        | 3454          | 2729        |            |       |     |          |
| Push Button                                                                                                    | Configurati  | on: Sta       | art PBC     |            |       |     |          |
| STOP WSC                                                                                                    |              | Sto           | op WSC      |            |       |     |          |
| Client PIN N                                                                                                    | umber:       |               |             | Start P    | IN    |     |          |

**Disable WPS:** Check this box and clicking "Apply" will disable WPS function. WPS is turned on by default.

**WPS Status:** When AP's settings are factory default, it is set to open security and un-configured state, some registers such as Vista WCN can configure AP. Otherwise If it already shows "Configured", it means that the AP has setup its security.

Self-PIN Number: It is AP's PIN.

**Start PBC:** Clicking this button will invoke the Pus Button Configuration of WPS. If one station wants to connect to the AP, it must click its PBC button in two minute.

**Note:** This AP also has a hardware button, it is same button with reset. When click this button less than two seconds, the AP will run PBC function, during this time, the station can connect to the AP by its software or hardware WPS button. By the way, click this button exceed 5 seconds, the AP will restore factory default.

**Client PIN Number:** The length of PIN is limited to four or eight numeric digits. If the AP and Station input the same PIN and click "Start PIN" button in two minutes, they will establish connection and setup their security key.

#### 4.4.7 Schedule

This page allows you setup the wireless schedule rule. Please do not forget to configure system time before enable this feature.

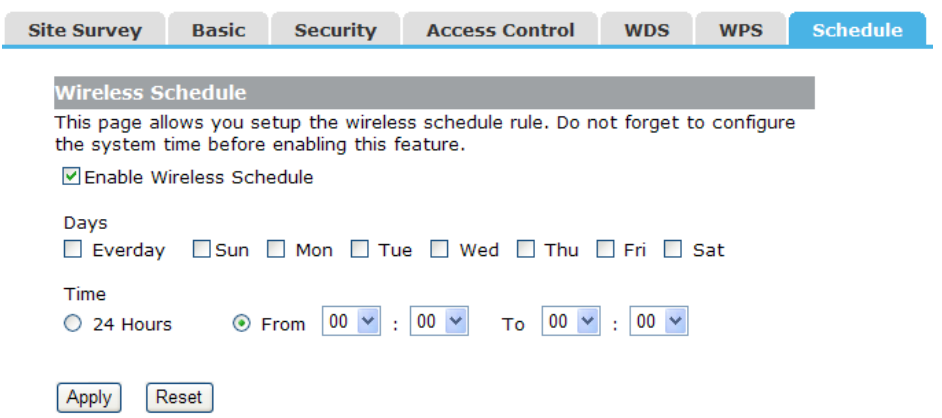

Enable Wireless Schedule: Check this box will enable Wireless Schedule function.

### 4.5 Server Setup

There are two submenus under the Server Setup menu: **Port Forwarding, DMZ**. Click any of them, and you will be able to configure the corresponding function.

#### 4.5.1 Port Forwarding

If you configure the AP as Virtual Server, remote users accessing services such as Web or FTP at your local site via public IP addresses can be automatically redirected to local servers configured with private IP address. In other words, depending on the requested service (TCP/UDP port number), the AP redirects the external service request to the appropriate server.

| On another Made | Port Forwarding DMZ                                                               |
|-----------------|-----------------------------------------------------------------------------------|
| Operating Mode  |                                                                                   |
| WAN Interface   | Port Forwarding                                                                   |
| LAN Interface   | Entries in this table allow you to automatically redirect common network services |
| Wireless Setup  | if you wish to host some sort of server such as a web server or mail server on    |
| Server Setup    | the private local network behind your Gateway's NAT firewall.                     |
| Security        | IP Address:                                                                       |
| QoS             | Protocol: Both V                                                                  |
| System          | Port Range:                                                                       |
|                 | Comment                                                                           |
| Status          | Apply Reset                                                                       |
| Logout          |                                                                                   |
|                 |                                                                                   |
|                 | Current Port Forwarding Table:                                                    |
|                 | Local IP Address Protocol Port Range Comment Select                               |
|                 | Delete Selected Delete All Reset                                                  |

Enable Port Forwarding: Check this box will enable Port Forwarding function.

IP Address: That external User accesses the AP will redirect to this local IP.

**Protocol & Port Range:** The packet with this protocol and port will be redirected to the local IP.

Comment: You can add some comment for this item.

**Current Port Forwarding Table:** The table shows all you have configured. You can delete one or all.

#### 4.5.2 DMZ

Some applications require multiple connections, like Internet games, video conferencing, Internet calling and so on. These applications cannot work with a pure NAT router. Port Triggering is used for some of these applications that can work with an NAT router.

| Port Forwarding                                                              | DMZ                                                                                                    |  |  |  |  |  |
|------------------------------------------------------------------------------|----------------------------------------------------------------------------------------------------|--|--|--|--|--|
|                                                                              |                                                                                                    |  |  |  |  |  |
| DMZ                                                                          |                                                                                                    |  |  |  |  |  |
| A Demilitarized Z<br>unauthorized acc<br>contains devices<br>FTP servers, SM | A Demilitarized Zone is used to provide Internet services without sacrificing<br>unauthorized access to its local private network. Typically, the DMZ host<br>contains devices accessible to Internet traffic, such as Web (HTTP) servers,<br>FTP servers, SMTP (e-mail) servers, and DNS servers. |  |  |  |  |  |
| Enable DMZ                                                                   |                                                                                                    |  |  |  |  |  |
| DMZ Host IP Add                                                              | ress:                                                                                                    |  |  |  |  |  |
| Apply Reset                                                                  |                                                                                                    |  |  |  |  |  |

**Enable DMZ:** Check this box will enable DMZ function.

**DMZ Host IP Address:** To expose one PC to the Internet, select Enable DMZ and enter the computer's IP address in the DMZ Host IP Address field.

### 4.6 Security

There are four submenus under the Security menu: **Port Filtering, IP Filtering, URL Filtering, MAC Filtering**. Click any of them, and you will be able to configure the corresponding function.

#### 4.6.1 Port Filtering

Entries in this table are used to restrict certain types of data packets from your local network passing to the Internet through the Gateway. Use of these filters can be helpful in securing or restricting your local network.

| o              | Port Filtering  | IP Filtering        | URL Filtering         | MAC Filtering       |             |
|----------------|-----------------|---------------------|-----------------------|---------------------|-------------|
| Operating Mode |                 |                     |                       |                     |             |
| WAN Interface  | Port Filterin   | g                   |                       |                     |             |
| LAN Interface  | Entries in this | table are used to   | o restrict certain ty | pes of data packets | from your   |
| Wireless Setup | can be helpfu   | l in securing or re | stricting your local  | network.            | ese fliters |
| Server Setup   | Enable Po       | ort Filtering       |                       |                     |             |
| Security       | Port Range:     |                     | -                     |                     |             |
| QoS            | Protocol:       |                     | Both 😒                |                     |             |
| System         | Comment         |                     |                       |                     |             |
| System         | Apply Res       | set                 |                       |                     |             |
| Status         |                 |                     |                       |                     |             |
|                | Current Filte   | r Table:            |                       |                     |             |
| Logout         | Port Ra         | inge                | Protocol              | Comment             | Select      |
|                | Delete Selec    | cted Delete /       | All Reset             |                     |             |

Enable Port Filtering: Check this box will enable Port Filtering function.

Port Range: The port range that you want to filter.

**Protocol:** The protocol that you want to filter, either TCP, UDP, or Both.

Comment: You can add some comment for this item.

#### 4.6.2 IP Filtering

The IP Filtering feature allows you to control Internet Access by specific users on your LAN based on their IP addresses.

| Port Filtering                                    | IP Filtering                                                 | URL Filtering                                                         | MAC Filte                              | ering                       |                   |
|---------------------------------------------------|--------------------------------------------------------------|-----------------------------------------------------------------------|----------------------------------------|-----------------------------|-------------------|
|                                                   |                                                              |                                                                       |                                        |                             |                   |
| <b>IP</b> Filtering                               |                                                              |                                                                       |                                        |                             |                   |
| Entries in this<br>local network<br>can be helpfu | table are used t<br>passing to the Ir<br>l in securing or re | o restrict certain ty<br>nternet through the<br>estricting your local | pes of data<br>Gateway. Us<br>network. | packets fro<br>se of such f | m your<br>filters |
| Enable IP                                         | Filtering                                                    |                                                                       |                                        |                             |                   |
| Loal IP Addres                                    | ss:                                                          | -                                                                     |                                        |                             |                   |
| Protocol:                                         | E                                                            | Both 🗸                                                                |                                        |                             |                   |
| Comment                                           |                                                              |                                                                       |                                        |                             |                   |
| Apply Res                                         | set                                                          |                                                                       |                                        |                             |                   |
| Current Filt                                      | er Table:                                                    |                                                                       |                                        |                             |                   |
|                                                   | Local IP Addres                                              | 55                                                                    | Protocol                               | Comment                     | Select            |
| Delete Selec                                      | cted Delete                                                  | All Reset                                                             |                                        |                             |                   |

Enable IP Filtering: Check this box will enable IP Filtering function.Local IP Address: The Local IP address range that you want to filter.Protocol: The protocol that you want to filter, either TCP, UDP, or Both.Comment: You can add some comment for this item.

#### 4.6.3 URL Filtering

The URL filter is used to restrict LAN users access to the internet.

| Port Filtering                  | IP Filtering                             | URL Filtering                     | MAC Filtering        |           |
|---------------------------------|------------------------------------------|-----------------------------------|----------------------|-----------|
|                                 |                                          |                                   |                      |           |
| URL Filterin                    | g                                        |                                   |                      |           |
| The URL filter<br>URLs which co | is used to restric<br>ontain keywords li | t LAN users access<br>sted below. | to the internet. Blo | ock those |
| Enable UF                       | RL Filtering                             |                                   |                      |           |
| URL Address:                    |                                          |                                   |                      |           |
| Apply Res                       | et                                       |                                   |                      |           |
| Current Filte                   | er Table:                                |                                   |                      |           |
|                                 | URL Addr                                 | ess                               | Sel                  | ect       |
| Delete Selec                    | ted Delete A                             | Reset                             |                      |           |

**Enable URL Filtering:** Check this box will enable URL Filtering function. **URL Address:** The URL Address that you want to filter.

#### 4.6.4 MAC Filtering

The MAC Filtering feature allows you to control access to the Internet by users on your local network based on their MAC address.

| Port Filtering                                    | IP Filtering                                                                  | URL Filtering                                                     | MAC Filtering                                         |                            |
|---------------------------------------------------|-------------------------------------------------------------------------------|-------------------------------------------------------------------|-------------------------------------------------------|----------------------------|
|                                                   |                                                                               |                                                                   |                                                       |                            |
| MAC Filterir                                      | ıg                                                                            |                                                                   |                                                       |                            |
| Entries in this<br>local network<br>can be helpfu | table are used to<br>passing to the In<br>l in securing or re<br>AC Filtering | restrict certain ty<br>ternet through the<br>stricting your local | pes of data packets<br>Gateway. Use of su<br>network. | s from your<br>Ich filters |
|                                                   | , e r neening                                                                 |                                                                   | l                                                     |                            |
| MAC Address.                                      |                                                                               |                                                                   | ]                                                     |                            |
| Comment                                           |                                                                               |                                                                   |                                                       |                            |
| Apply                                             | set                                                                           |                                                                   |                                                       |                            |
|                                                   |                                                                               |                                                                   |                                                       |                            |
| Current Filt                                      | er Table:                                                                     |                                                                   |                                                       |                            |
|                                                   | MAC Address                                                                   | C                                                                 | omment                                                | Select                     |
| Delete Selec                                      | cted Delete A                                                                 | Reset                                                             |                                                       |                            |

Enable MAC Filtering: Check this box will enable MAC Filtering function.

MAC Address: The MAC address that you want to filter.

Comment: You can add some comment for this item.

### 4.7 QoS Setup

The QoS helps improve your network gaming performance by prioritizing applications. By default the bandwidth control are disabled and application priority is not classified automatically.

In order to complete this settings, please follow the steps below.

- 1. Enable this function.
- 2. Enter the total speed or choose automatic mode.
- 3. Enter the IP address or MAC address user want to control.
- 4. Specify how to control this PC with this IP address or MAC address, priority and its up/down speed.
- 5. Click Apply button to add this item to control table.

|                | QoS                                                                             |                                                                                         |
|----------------|---------------------------------------------------------------------------------|-----------------------------------------------------------------------------------------|
| Operating Mode |                                                                                 |                                                                                         |
| WAN Interface  | QoS                                                                             |                                                                                         |
| LAN Interface  | Entries in this table improve your or<br>game traffic is prioritized over other | nline gaming experience by ensuring that your<br>r network traffic, such as FTP or Web. |
| Wireless Setup | Enable QoS                                                                      |                                                                                         |
| Server Setup   | Mode:                                                                           | Bandwidth Shaping OWFQ                                                                  |
| Security       | Uplink Speed (Kbps):                                                            | 512                                                                                     |
| QoS            | Downlink Speed (Kbps):                                                          | 512                                                                                     |
| System         | QoS Rule Setting:                                                               |                                                                                         |
|                | Address Type:                                                                   | ● IP ○ MAC                                                                              |
| Status         | Local IP Address:                                                               |                                                                                         |
| Logout         | Protocol:                                                                       | udp 🗸                                                                                   |
|                | Local Port:(1~65535)                                                            | -                                                                                       |
|                | MAC Address:                                                                    |                                                                                         |
|                | Weight                                                                          |                                                                                         |
|                | Mode:                                                                           | Restricted maximum bandwidth 🗸                                                          |
|                | Uplink Bandwidth (Kbps):                                                        |                                                                                         |
|                | Downlink Bandwidth (Kbps):                                                      |                                                                                         |
|                | Apply Reset                                                                     |                                                                                         |
|                | Current QoS Rules Table:                                                        |                                                                                         |
|                | Local IP MAC Mode Valid<br>Address Address                                      | l Uplink Downlink Weight Select<br>Bandwidth Bandwidth                                  |
|                | Delete Selected Delete All                                                      | Reset                                                                                   |

# 4.8 System

There are six submenus under the System menu: **Time Zone Setting, Upgrade Firmware, Save/Reload Settings, Password, Reboot, Language**. Click any of them, and you will be able to configure the corresponding function.

#### 4.8.1 Time Zone

You can maintain the system time by synchronizing with a public time server over the Internet.

| Operating Mode | Time Zone Setting                   | Upgrade Firmware           | Save/Reload Settings            | Password | Reboot | Language |
|----------------|-------------------------------------|----------------------------|---------------------------------|----------|--------|----------|
| Operating Mode |                                     |                            |                                 |          |        |          |
| WAN Interface  | Time Zone Setti                     | ng                         |                                 |          |        |          |
| LAN Interface  | You can maintain t<br>the Internet. | the system time by synchro | onizing with a public time serv | ver over |        |          |
| Wireless Setup |                                     |                            |                                 |          |        |          |
| Server Setup   | Current Time: Y                     | 2014 Mon 1 Day 23          | Hr 16 Mn 9 Sec 36               |          |        |          |
| Security       |                                     | Copy Computer Time         |                                 |          |        |          |
| QoS            | Time Zone<br>Select:                | GMT+08:00)Taipei           |                                 | *        |        |          |
| System         | Enable NTP c                        | ient Update                |                                 |          |        |          |
|                | Automatically                       | Adjust for Daylight Saving | 1                               |          |        |          |
| Status         | NTP server:                         | 131.188.3.220 - Europe     | ~                               |          |        |          |
| Logout         | C                                   | ) 0.0.0.0 (Man             | ual IP Setting)                 |          |        |          |
|                | Apply Reset                         | Refresh                    |                                 |          |        |          |

Time Zone select: Select your local time zone from this pull down list.

**NTP Server:** Select the NTP Server, then the AP will get the time form the NTP Server preferentially.

#### 4.8.2 Upgrade Firmware

You can upgrade latest Firmware in this page.

| Time Zone Setting                                     | Upgrade Firmware                                                                                                    | Save/Reload Settings | Password |  |  |  |  |
|-------------------------------------------------------|----------------------------------------------------------------------------------------------------|----------------------|----------|--|--|--|--|
| Upgrade Firmware                                      |                                                                                                    |                      |          |  |  |  |  |
| This page allows yo<br>Please note, do not<br>system. | This page allows you to upgrade the Access Point firmware to the latest version.<br>Please note, do not power off the device during the upload as it may crash the<br>system. |                      |          |  |  |  |  |
| Firmware Version:                                     | v16                                                                                                    | v16e.12.02NA         |          |  |  |  |  |
| Select File:                                          |                                                                                                    | 浏览                   |          |  |  |  |  |
| Upload Reset                                          |                                                                                                    |                      |          |  |  |  |  |

Firmware Version: This displays the current firmware version.

#### 4.8.3 Save/Reload Settings

You can backup or restore the system configuration in this page.

| Time Zone Setting                                                   | Upgrade Firmware                                                           | Save/Reload Settings                                           | Password |
|---------------------------------------------------------------------|----------------------------------------------------------------------------|----------------------------------------------------------------|----------|
|                                                                     |                                                                            |                                                                |          |
| Save/Reload Set                                                     | ttings                                                                     |                                                                |          |
| This page allows yo<br>from a file that was<br>configuration to fac | ou to save current setting<br>s saved previously. You c<br>ctory defaults. | gs to a file or reload the settir<br>an also reset the current | ngs      |
| Save Settings to Fi                                                 | le: Save                                                                   |                                                                |          |
| Load Settings from                                                  | File:                                                                      | Browse Uploa                                                   | d        |
| Reset Settings to D                                                 | )efault: Reset                                                             |                                                                |          |

Save Settings to File: Get the AP's settings and store it in your local computer.

**Load Settings from File:** Restore the settings from the file you backup before from your local computer, the AP will go to the former settings.

Reset Settings to Default: Restore the system settings to factory default.

#### 4.8.4 Password

To ensure the AP's security, you will be asked for your password when you access the AP's Web-based Utility. The default user name and password is "**admin**". This page will allow you to add or modify the User name and password.

| Time Zone Setting                         | Upgrade Firmware                                    | Save/Reload Settings                                           | Password | Reboot |
|-------------------------------------------|-----------------------------------------------------|----------------------------------------------------------------|----------|--------|
|                                           |                                                     |                                                                |          |        |
| Password Setup                            |                                                     |                                                                |          |        |
| This page is used t<br>Point. An empty us | o setup an account to ac<br>er name and password wi | cess the web server of the A<br>II disable password protection | ccess    |        |
| User Name:                                |                                                     |                                                                |          |        |
| New Password:                             |                                                     |                                                                |          |        |
| Confirm Password:                         |                                                     |                                                                |          |        |
| Apply Reset                               | ]                                                   |                                                                |          |        |

#### 4.8.5 Reboot

You can reboot device via clicking the Apply button.

| Time Zone Setting   | Upgrade Firmware          | Save/Reload Settings | Passv | word | Reboot |
|---------------------|---------------------------|----------------------|-------|------|--------|
|                     |                           |                      |       |      |        |
| Reboot              |                           |                      |       |      |        |
| You can click the A | pply button to reboot the | e router.            |       |      |        |
| Apply               |                           |                      |       |      |        |

#### 4.8.6 Language

You can select correspondent language.

| Time Zone Setting | Upgrade Firmware | Save/Reload Settings | Password | Reboot | Language |
|-------------------|------------------|----------------------|----------|--------|----------|
|                   |                  |                      |          |        |          |
| Language Settin   | g                |                      |          |        |          |
| Language          | English 💌        |                      |          |        |          |
| Apply Reset       |                  |                      |          |        |          |

### 4.9 Status

There are three submenus under the Status menu: **Status, Statistics, Log**. Click anyone, you will see the following status.

#### 4.9.1 Status

The Status page provides the current status information about the AP.

|                | Status                                                                    | Statistics      | Log |                                 |  |  |
|----------------|---------------------------------------------------------------------------|-----------------|-----|---------------------------------|--|--|
| Operating Mode |                                                                           |                 |     |                                 |  |  |
| WAN Interface  | Access Point Status                                                       |                 |     |                                 |  |  |
| LAN Interface  | This page shows the current status and some basic settings of the device. |                 |     |                                 |  |  |
| Wirelacc Cetup | System                                                                    |                 |     |                                 |  |  |
| wireless Setup | Uptime                                                                    |                 |     | 0day:1h:19m:40s                 |  |  |
| Server Setup   | Firmwa                                                                    | re Version      |     | v16e.12.02NA                    |  |  |
| Security       | Build T                                                                   | ime             |     | Thu, 23 Jan 2014 14:37:42 +0800 |  |  |
|                | Wirele                                                                    | ss Configurati  | on  |                                 |  |  |
| QoS            | Mode                                                                      |                 |     | AP                              |  |  |
| System         | Band                                                                      |                 |     | 2.4 GHz (B+G+N)                 |  |  |
|                | SSID                                                                      |                 |     | RTK 11n AP                      |  |  |
|                | Channel Number                                                            |                 |     | 11                              |  |  |
| Status         | Encryp                                                                    | tion            |     | Disabled                        |  |  |
| Logout         | BSSID                                                                     |                 |     | 00:e0:4c:81:90:c1               |  |  |
| Logout         | Associ                                                                    | ated Clients    |     | 1                               |  |  |
|                | TCP/I                                                                     | P Configuration | n   |                                 |  |  |
|                | Attain                                                                    | IP Protocol     |     | Fixed IP                        |  |  |
|                | IP Add                                                                    | ress            |     | 192.168.10.254                  |  |  |
|                | Subnet                                                                    | t Mask          |     | 255.255.255.0                   |  |  |
|                | Default                                                                   | t Gataway       |     | 192.168.10.254                  |  |  |
|                | DHCP S                                                                    | Server          |     | Enabled                         |  |  |
|                | MAC A                                                                     | ddress          |     | 00:e0:4c:81:90:c1               |  |  |
|                | WAN (                                                                     | Configuration   |     |                                 |  |  |
|                | Attain                                                                    | IP Protocol     |     | Getting IP from DHCP server     |  |  |
|                | IP Add                                                                    | ress            |     | 0.0.0.0                         |  |  |
|                | Subnet                                                                    | t Mask          |     | 0.0.0.0                         |  |  |
|                | Default                                                                   | t Gataway       |     | 0.0.0.0                         |  |  |
|                | MAC A                                                                     | ddress          |     | 00:e0:4c:81:90:c2               |  |  |

#### 4.9.2 Statistics

This page shows the packet counters for transmission and reception regarding to wireless and Ethernet networks.

| tatus              | Statistics                   | Log                        |          |             |                                  |
|--------------------|------------------------------|----------------------------|----------|-------------|----------------------------------|
|                    |                              |                            |          |             |                                  |
| Statis             | tics                         |                            |          |             |                                  |
| This pa<br>wireles | ige shows th<br>s and Ethern | e packet co<br>et networks | unters f | or transmis | sion and reception pertaining to |
| Wireless LAN       | Sent Packe                   | ts                         | 3695     |             |                                  |
|                    | Received P                   | ackets                     | 16584    |             |                                  |
| Ethorn             | -+ I AN                      | Sent Packe                 | ts       | 496         |                                  |
| Ethem              | et LAN                       | Received P                 | ackets   | 0           |                                  |
|                    |                              | Sent Packe                 | ets      | 3345        |                                  |
| Ethern             | et wan                       | Received P                 | ackets   | 15          |                                  |
| Refres             | h                            |                            |          |             |                                  |

**Refresh:** Click this button to refresh the data.

#### 4.9.3 System Log

The page shows the system log. Click the "Refresh" to update the log. Click "Clear" to

#### clear all shown information.

| Status  | Statistics                 | Log                      |                                |   |
|---------|----------------------------|--------------------------|--------------------------------|---|
|         |                            |                          |                                | _ |
| Syster  | n Log                      | to act a second a last a |                                |   |
| Ena Ena | ge can be used<br>able Log | to set a remote log s    | erver and view the system log. |   |
| _ s     | System All                 | Wireless                 | DoS                            |   |
|         |                            |                          |                                |   |
| Apply   |                            |                          |                                |   |
|         |                            |                          |                                |   |
|         |                            |                          |                                |   |
|         |                            |                          |                                |   |
|         |                            |                          |                                |   |
|         |                            |                          |                                |   |
|         |                            |                          |                                |   |
|         |                            |                          |                                |   |
|         |                            |                          |                                |   |
|         |                            |                          |                                |   |
|         |                            |                          |                                |   |
|         |                            |                          |                                |   |
| Refres  | h Clear                    |                          |                                |   |

**Refresh:** Click this button to update the log. **Clear:** Click this button to clear the current shown log.

# 4.10 Logout

This page is used to logout.

| Operating Mode | Logout                       |
|----------------|------------------------------|
| WAN Interface  | Logout                       |
| LAN Interface  | This page is used to logout. |
| Wireless Setup |                              |
| Server Setup   | Арруу                        |
| Security       |                              |
| QoS            |                              |
| System         |                              |
| Status         |                              |
| Logout         |                              |

# FCC RF EXPOSURE INFORMATION:

This device complies with Part 15 of the FCC Rules. Operation is subject to the following two conditions: (1) this device may not cause harmful interference, and (2) this device must accept any interference received, including interference that may cause undesired operation.

Caution: The user is cautioned that changes or modifications not expressly approved by the party responsible for compliance could void the user's authority to operate the equipment.

Note: This equipment has been tested and found to comply with the limits for a Class B digital device, pursuant to part 15 of the FCC Rules. These limits are designed to provide reasonable protection against harmful interference in a residential installation. This equipment generates, uses and can radiate radio frequency energy and, if not installed and used in accordance with the instructions, may cause harmful interference to radio communications. However, there is no guarantee that interference will not occur in a particular installation. If this equipment does cause harmful interference to radio or television reception, which can be determined by turning the equipment off and on, the user is encouraged to try to correct the interference by one or more of the following measures:

-Reorient or relocate the receiving antenna.

-Increase the separation between the equipment and receiver.

-Connect the equipment into an outlet on a circuit different from that to which the receiver is connected.

-Consult the dealer or an experienced radio/TV technician for help.

RF Exposure: A distance of 20 cm shall be maintained between the antenna and users, and the transmitter module may not be co-located with any other transmitter or antenna.

# EU regulatory conformance

The equipment named above is confirmed to comply with the requirements setout in the Council Directive on the Approximation of the Laws of the Member States relating to Electromagnetic Compatibility (2004/108/EC), Low-voltage Directive (2006/95/EC) and R&TTE (1999/5/EC). The equipment passed the test which was performed according to the following European standards:

•ETSI EN 301 489-1 V1.9.2 (2011-09)

•ETSI EN 301 489-17 V2.2.1 (2012-09)

•ETSI EN 300 328 V1.8.1 (2012-06)

•EN 62311: 2008

•EN 60950-1:2006 + A11:2009 + A1:2010 + A12:2011 + A2:2013